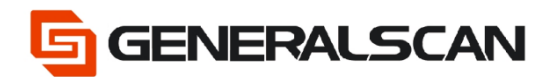

# How to Use Generalscan Keyboard Pro

Version 1.0

Jun - 22

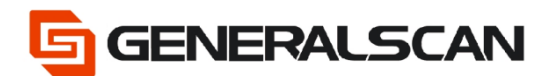

## **Table of Contents**

| Copyright              | 3  |
|------------------------|----|
| Service Information    | 3  |
| Revision History       | 3  |
| Overview               | 4  |
| Download               | 4  |
| Operation              | 5  |
| Go Select              | 10 |
| Scanner is in SPP Mode | 10 |
| Scanner is in BLE Mode |    |
| Scan QR Code           | 26 |
| Fast Connect           | 35 |
|                        |    |

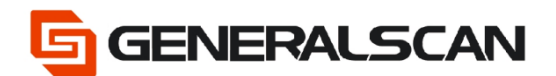

## Copyright

GENERALSCAN reserves the right to make changes to any product to improve reliability, function, or design.

GENERALSCAN does not assume any product liability arising out of, or in connection with, the application or use of any product, circuit, or application described herein.

## **Service Information**

If there is a question with the barcode scanner, you can visit website for the live chat at: <u>www.generalscan.com</u>

## **Revision History**

| Version | Date   | Description     |  |  |
|---------|--------|-----------------|--|--|
| 1.0     | Jun-22 | Initial Release |  |  |

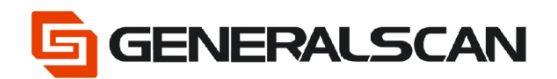

## Overview

This file is used to introduce how to use Keyboard Pro.

## Download

Can search "Generalscan keyboard Pro" in Google play and download.

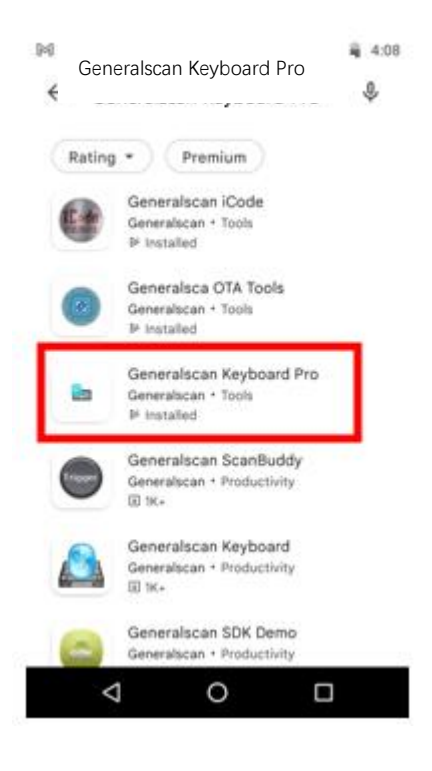

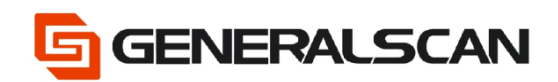

## Operation

Step1: Open Generalscan Keyboard Pro APP

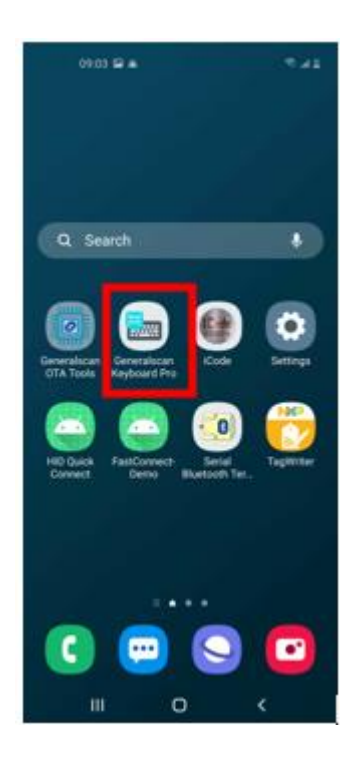

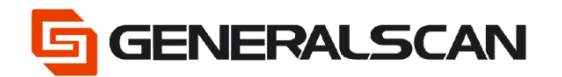

When use this first time, should open input method follow the steps below.

Choose GO

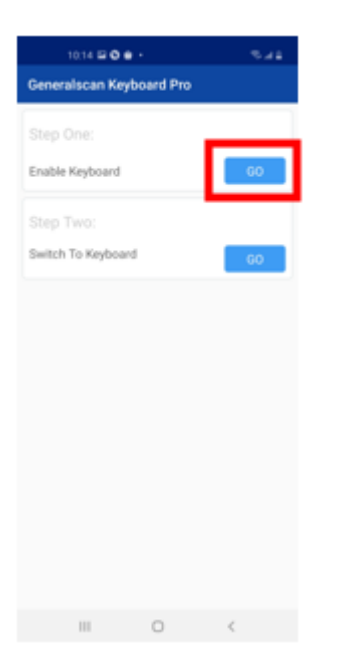

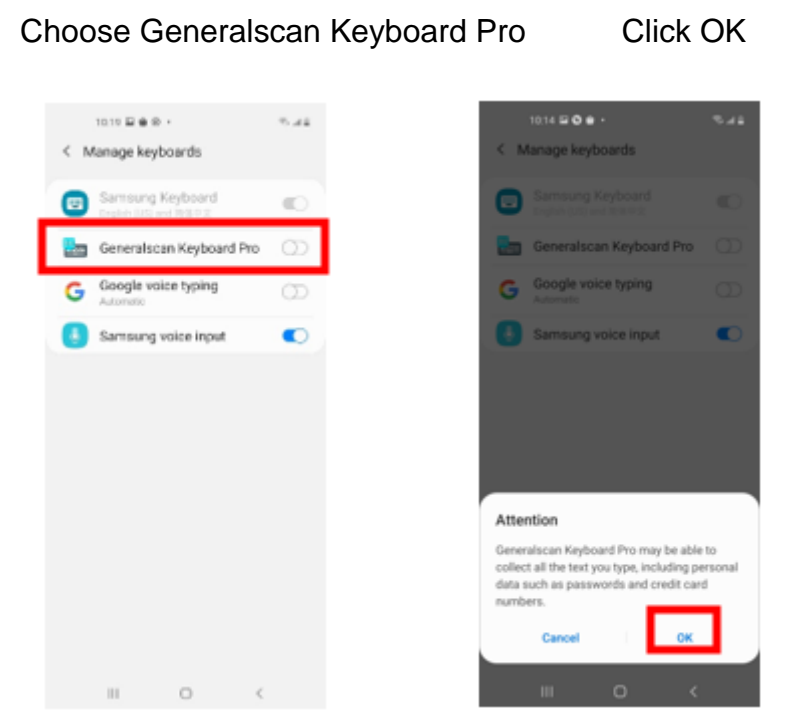

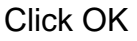

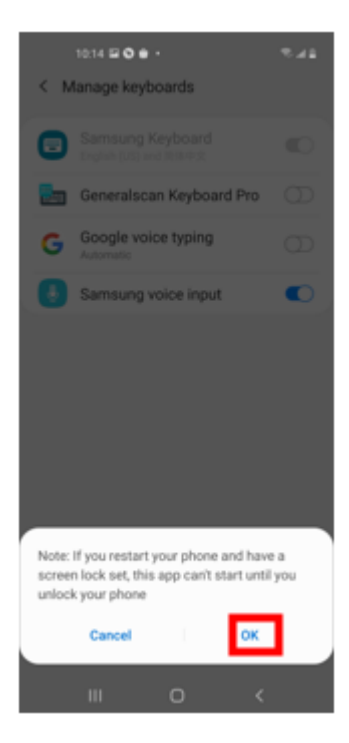

Input method open successfully

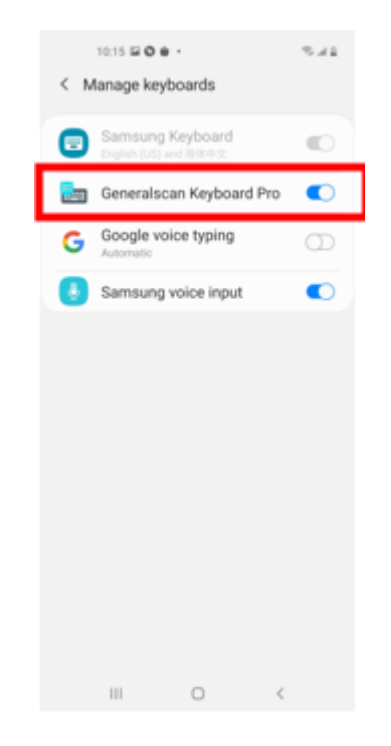

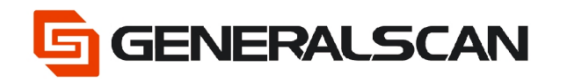

### Choose GO

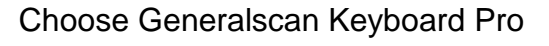

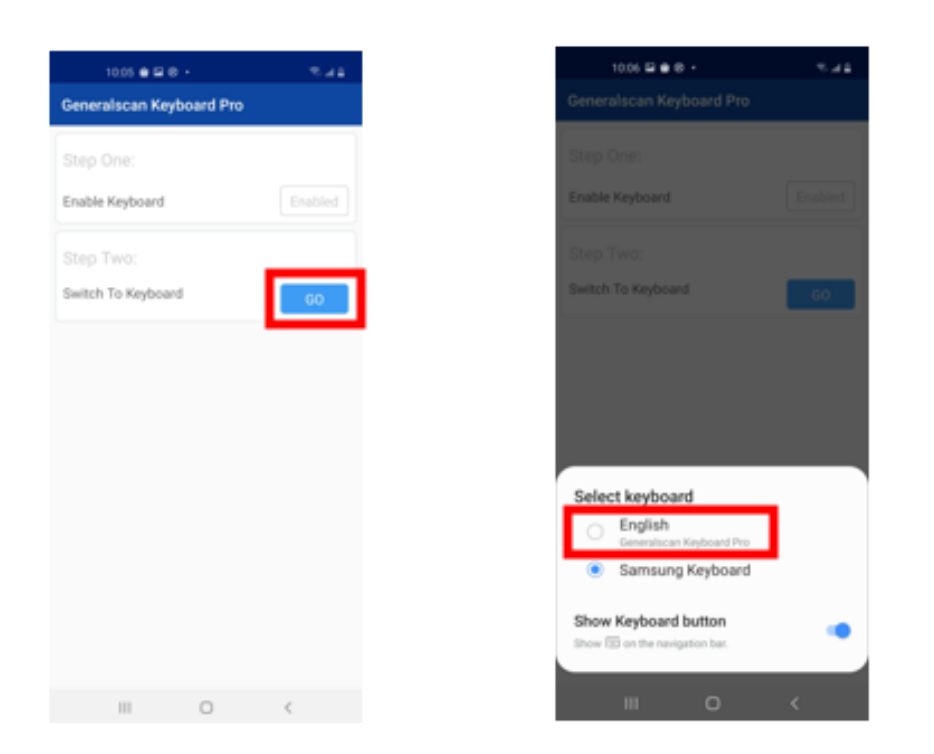

NOTE: If installed Generalscan Keyboard Pro, but didn't start bluetooth, maybe appear conditions as below, just click OK to start blue is ok.

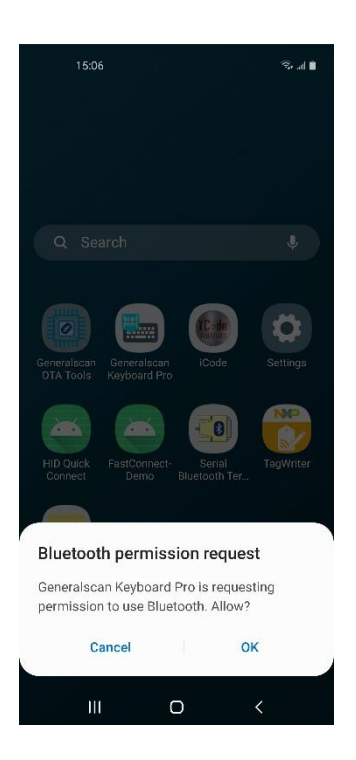

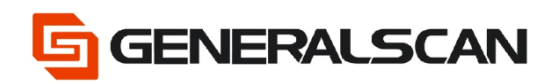

### Step2: Click Connect Scanner

| 09:03 🖬 🔺        | 8.41               |
|------------------|--------------------|
| = welcome to Ge  | neralscan Keyboard |
|                  |                    |
| Connect Scanner  | ocamier setung     |
| Keyboard Setting | Other Settings     |
| rajuana cating   | or a second        |
| •                |                    |
| Abo              | but                |
|                  |                    |
|                  |                    |
|                  |                    |
|                  |                    |
| III C            | ) <                |

### Step3: Open Bluetooth, click Allow

| 15.02 🗟 🖨 🛛 🤋 🖉 🖉 🖉                         | 1502 🖬 🏟 🛛 🗫 🖬 🖤                                            |
|---------------------------------------------|-------------------------------------------------------------|
| Bluetooth Scanner                           | Bluetooth Scanner                                           |
| Step One:<br>Turn on Bluetooth Go Turn On   | Step One:<br>Turn on Bluetooth Go Turn On                   |
| Step Two:                                   | Step Two:                                                   |
| Select device Go Select<br>Or<br>Scanner OR | Select device Go Select                                     |
| Code<br>Or<br>Fast Connect                  | Code<br>Code                                                |
|                                             | Generalscan Keyboard Pro is asking to turn on<br>Bluetooth. |
| Next Step                                   | Deny Allow                                                  |
| III O <                                     | III O <                                                     |

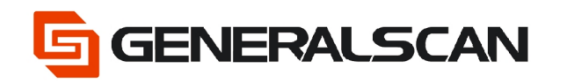

In this interface, we offer three methods of connection: Go Select, Scanner QR

### Code, Fast Connect

| 09:15 🖻 🛎                      | 1 k. 2                                                      |
|--------------------------------|-------------------------------------------------------------|
|                                | nner                                                        |
| Step One:<br>Turn on Bluetooth | Turned On                                                   |
| Step Two:<br>Select device     | Go Select<br>Or<br>Scanner QR<br>Code<br>Or<br>Fast Connect |
| Next                           | Step                                                        |
| III C                          | > <                                                         |

GS-TS-000021

Go Select

Scanner is in SPP Mode

Step1: Scan "Default Factory Setting", after scanning, the blue indicator light will be in quickly flashing status.

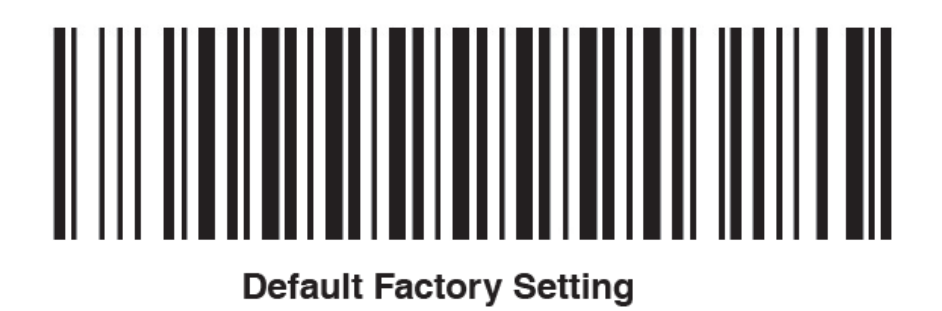

Step2: Scan the barcode of Bluetooth SPP Mode, observe the blue indicator light of the scanner is in flashing slowly status.

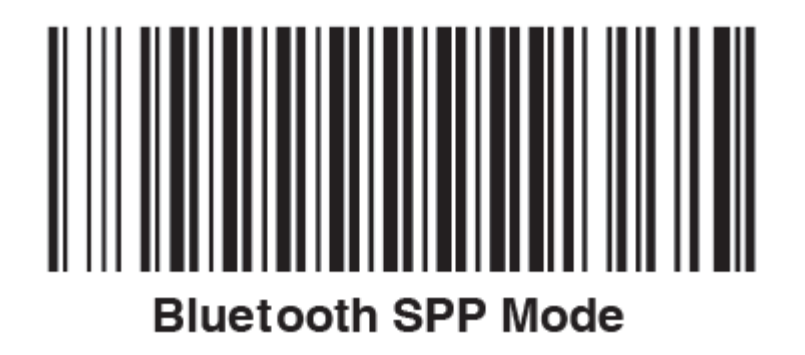

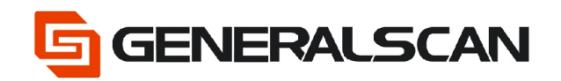

### Step3: Click Go Select

| 09:14 🖬 🛋         | 5.41         |
|-------------------|--------------|
| Bluetooth Scan    | iner         |
|                   |              |
|                   |              |
| Turn on Bluetooth | Turned On    |
|                   |              |
| Step Two:         |              |
| Select device     | Go Select    |
|                   |              |
|                   | Code         |
|                   | Cr           |
|                   | Fast Connect |
|                   |              |
|                   |              |
|                   |              |
|                   |              |
| Next              |              |
| III C             | ) <          |

### Step4: Choose the Bluetooth name of scanner

|   | 15:12 🖬                              |         |   |            |
|---|--------------------------------------|---------|---|------------|
| ÷ | Bluetooth De                         | vices   |   |            |
|   |                                      |         |   | Ψ          |
| ₿ | EDIFIER BLE(LE)<br>FC:E8:00:40:37:CI | )<br>5  |   | <b>*</b>   |
| * | EDIFIER BLE(LE)<br>FC:E8:00:4D:37:CI | 5       |   | <b>B</b>   |
| * | No Name(LE)<br>73:66:48:54:11:57     | ,       |   | <b>()</b>  |
| * | No Name(LE)<br>73:66:48:54:11:57     | ,       |   | ۲          |
| ₿ | No Name(LE)<br>40:80:60:84:78:3      | 0       |   | ۲          |
| ₿ | No Name(LE)<br>40:80:60:84:78:30     | c       |   | ۲          |
| ∦ | GS R3521-12345<br>70:01:0A:FE:E7:A   | 56<br>F |   |            |
| ₿ | GS R3521-12343<br>70:01:0A:FE:E7:A   | 56<br>E |   |            |
| * | RTK_BT_4.1(LE)<br>30.95:87:32:03:90  |         |   | <b>@</b> = |
| * | RTK_BT_4.1(LE)<br>30.95:87:32:03.90  |         |   |            |
|   |                                      | Stop    |   | 0          |
|   | 111                                  | 0       | < |            |

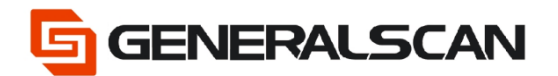

Step5: Pop-up pairing password box, input pair password 1234, click OK.

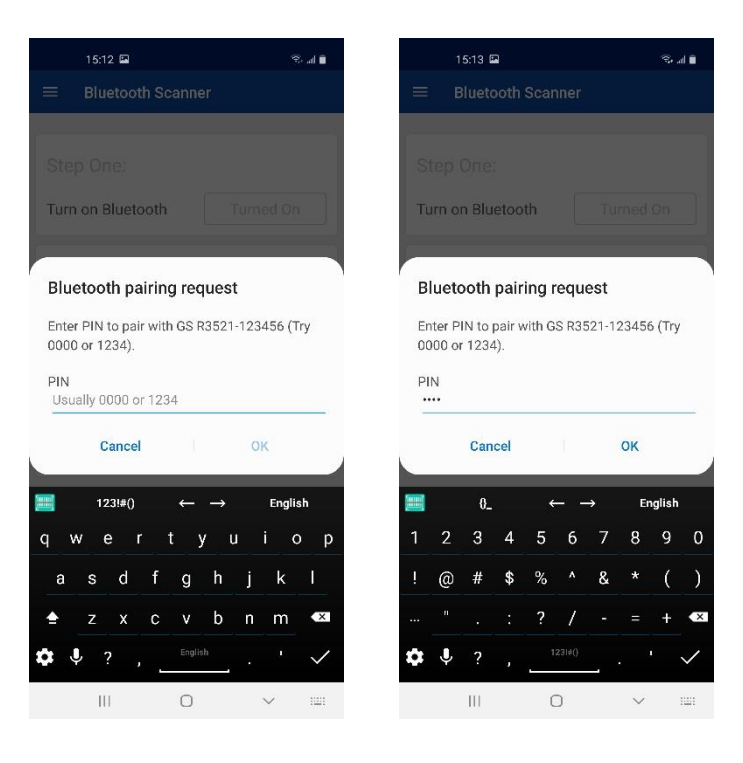

### Step6: Click Next Step

| 09:19 🖬 🕨 🙁                    | 5.41                 |
|--------------------------------|----------------------|
| Bluetooth Scan                 | ner                  |
| Step One:<br>Turn on Bluetooth | Turned On            |
| Step Two:                      |                      |
| Select device                  | Selected             |
|                                | Or<br>Selected<br>Or |
|                                |                      |
|                                |                      |
| Next                           | Step                 |
| III O                          | ) <                  |

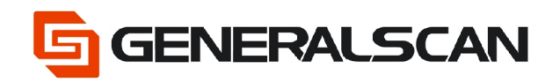

### Step7: Enter input interface

| 09:19 🖬 🕨      | 8               | 🖹 h. 🕾      |
|----------------|-----------------|-------------|
| ≡ Connecte     | ed to device su | ccessfully! |
| O              |                 |             |
| Settings       |                 |             |
| Send Command   | SEND            | SETTING     |
| Data Receiving | Show Special    | Characters  |
|                |                 |             |
|                |                 |             |
|                |                 |             |
|                |                 |             |
|                |                 |             |
|                |                 |             |
|                |                 |             |
|                |                 |             |
|                |                 |             |
| CI FAD         |                 |             |
| OLEAR          |                 |             |
| 11             | 0               | <           |

### Step8: Scan barcode , appear input data

| 09:20 🔌 🖼                  | ⊳ •             | 🕾 .al 🗎       |
|----------------------------|-----------------|---------------|
| ≡ Connect                  | ed to device s  | uccessfully!  |
| Settings                   |                 |               |
| Send Command               | SEND            | SETTING       |
| Data Receiving             | ) 🗌 Show Specia | al Characters |
| Generalscan<br>Generalscan |                 |               |
| CLEAR                      |                 |               |
| Ш                          | 0               | <             |

Steo9: Click SETTING, can see many functions are supplied

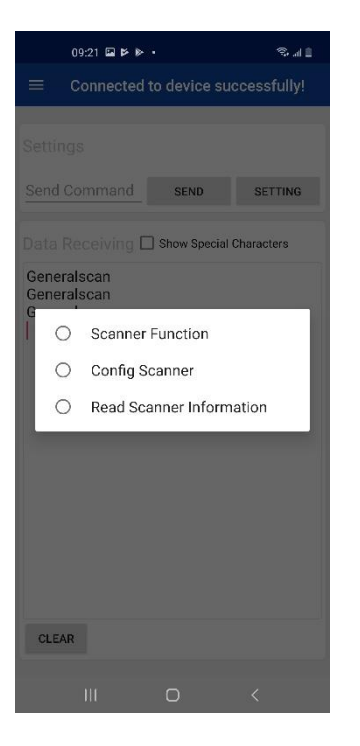

### Scanner Function

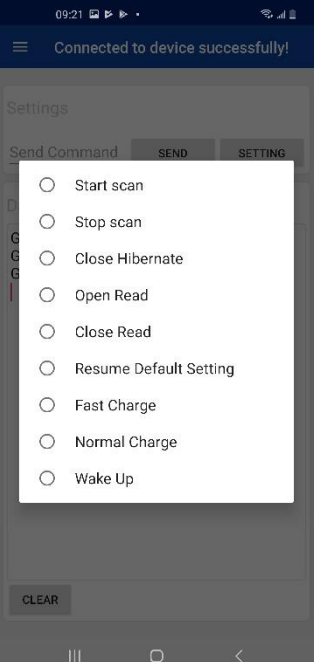

### Config Scanner

O Preamble Character

O Postamble Character

No Decode TimeOut

DecodesBeforeOutput

Trigger Mode

O TTR

NoRead

Output model

O Hibernate time

0

0

0

0

O Buzzer

0

O Volume

CLEAR

O LED

### Read Scanner Information

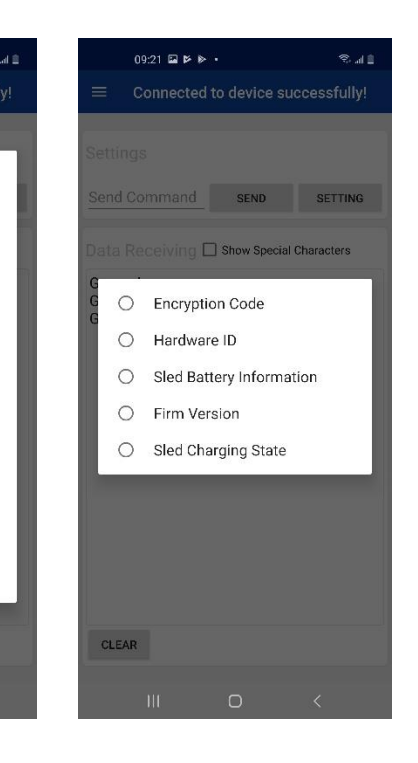

Page 14 of 46

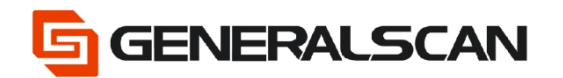

Click Firm Version in Read Scanner Information, can read firmware version information of scanner.

| 09:22 🖬 🗭 🕨                               |              | \$41        |
|-------------------------------------------|--------------|-------------|
|                                           | to device su | ccessfully! |
|                                           |              | _           |
|                                           |              |             |
| Send Command                              | SEND         | SETTING     |
| Data Receiving D                          | Show Special | Characters  |
| Generalscan<br>Generalscan<br>Generalscan |              |             |
| [Generalscan#CS8<br>14 2022]              | ET#R3X2X#    | V4.0.0#Feb  |
|                                           |              | _           |
|                                           |              |             |
|                                           |              |             |
|                                           |              |             |
|                                           |              |             |
|                                           |              |             |
| CLEAR                                     |              |             |
|                                           | 0            | <           |

Can input order manually, e.g.: input{G1064}.

| =                              | o<br>C                                          | 0.22 B                                 | a ⊳ s<br>ected    | i i<br>d to d | levic | e suc           | ces    | s .<br>sfully | es<br>N |
|--------------------------------|-------------------------------------------------|----------------------------------------|-------------------|---------------|-------|-----------------|--------|---------------|---------|
| Set                            | ting                                            | s                                      |                   |               |       |                 |        |               |         |
| {G1                            | 064)                                            |                                        |                   |               | SEND  |                 | st     | TTING         | 2       |
| Ger<br>Ger<br>Fin<br>[Ge<br>14 | ta Re<br>neral<br>neral<br>m Ve<br>nera<br>2022 | scan<br>scan<br>scan<br>rsior<br>Iscar | ning<br>n<br>n#CS | □ Sh          | ow Sp | ecial (<br>2X#V | 4.0.0  | ðers<br>IðFel |         |
| =                              |                                                 | 0_                                     |                   | •             |       | •               | D      | glish         |         |
| 1                              | 2                                               | 3                                      | 4                 | 5             | 6     | 7               | 8      | 9             | 0       |
| 1                              | @                                               | #                                      | \$                | %             |       | &               |        | (             | )       |
|                                |                                                 |                                        |                   | ?             | /     |                 |        | +             |         |
| ¢                              | Ŷ                                               | ?                                      |                   | _             | 1314) | _               |        |               | Ļ       |
|                                |                                                 | Ш                                      |                   | C             | )     |                 | $\sim$ |               |         |

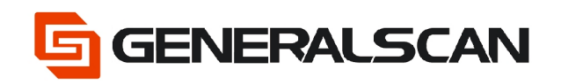

Click SEND, can get firmware version information of scanner

| 0923 월 환 태                                                                        |
|-----------------------------------------------------------------------------------|
| Connected to device successfully!                                                 |
| Settings                                                                          |
| (G1064) SEND SETTING                                                              |
| Data Receiving Show Special Characters                                            |
| Generalscan<br>Generalscan<br>Firm Version:<br>[Generalscan#CSET#R3X2X#V4.0.0#Feb |
| [Generalscan#CSET#R3X2X#V4.0.0#Feb<br>14 2022]                                    |
|                                                                                   |
|                                                                                   |
|                                                                                   |
|                                                                                   |
|                                                                                   |
| CLEAR                                                                             |
| III 0 ~ =                                                                         |

Step10: Choose Show Special Characters, can show special character in output data

| 09:23 🖬 🕨 🕨                                                       |                        | \$.41                    |
|-------------------------------------------------------------------|------------------------|--------------------------|
| Connected                                                         | to device s            | uccessfully!             |
|                                                                   |                        |                          |
| {G1064}                                                           | SEND                   | SETTING                  |
| Data Receivir a                                                   | Show Specia            | / Characters             |
| Generalscan<br>Generalscan<br>Generalscan                         |                        |                          |
| [Generalscan#CS<br>14 2022]<br>[Generalscan#CS                    | ET#R3X2X#<br>ET#R3X2X# | V4.0.0#Feb<br>V4.0.0#Feb |
| 14 20221<br>Generalscan{CR}<br>Generalscan{CR}<br>Generalscan{CR} | 1                      |                          |
| seneralscantery                                                   |                        |                          |
|                                                                   |                        |                          |
|                                                                   |                        |                          |
| CLEAR                                                             |                        |                          |
| 111                                                               | 0                      | × =                      |

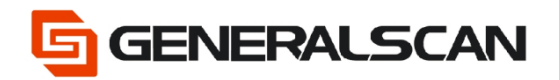

### Step11: Click Clear can delete input data

| 09:19 🖬 🍽 😂                           | 8.41     |
|---------------------------------------|----------|
| Connected to device succe             | ssfully! |
|                                       |          |
| Settings                              |          |
| Send Command SEND                     | SETTING  |
| Data Receiving Data Show Special Char | acters   |
|                                       |          |
|                                       |          |
|                                       |          |
|                                       |          |
|                                       |          |
|                                       |          |
|                                       |          |
|                                       |          |
|                                       |          |
|                                       |          |
| CLEAR                                 |          |
|                                       | ,        |

Step12: Open a text file, scan barcode can get output data

| <ul> <li>✓ Generalscan</li> <li>✓ i:</li> <li>3 sec. ago</li> <li>6/29/22 09:33</li> <li>Generalscan</li> <li>Generalscan</li></ul> | 09:33 🖾      |   | 🛢 h. 🗭        |
|----------------------------------------------------------------------------------------------------|--------------|---|---------------|
| 3 sec. ago 6/29/22 09:33 Generalscan Generalscan Generalscan                                                                                                    | ← Generalsca | ı | 🖌 👘           |
| Generalscan Generalscan Generalscan                                                                                                    | 3 sec. ago   |   | 6/29/22 09:33 |
| Generalscan Generalscan                                                                                                    | Generalscan  |   |               |
| Generalscan                                                                                                    | Generalscan  |   |               |
|                                                                                                    | Generalscan  |   |               |
|                                                                                                    |              |   |               |
|                                                                                                    |              |   |               |
|                                                                                                    |              |   |               |
|                                                                                                    |              |   |               |
|                                                                                                    |              |   |               |
|                                                                                                    |              |   |               |
|                                                                                                    |              |   |               |
|                                                                                                    |              |   |               |
|                                                                                                    |              |   |               |
|                                                                                                    |              |   |               |
|                                                                                                    |              |   |               |
|                                                                                                    |              |   |               |
|                                                                                                    |              |   |               |
|                                                                                                    |              |   |               |
|                                                                                                    |              |   |               |
|                                                                                                    |              |   |               |
|                                                                                                    |              |   |               |
|                                                                                                    |              |   |               |
|                                                                                                    |              |   |               |
| III D <                                                                                                    | III          | 0 | <             |

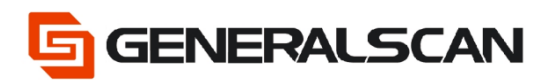

### Scanner is in BLE Mode

Step1: Scan "Default Factory Setting", after scanning, the blue indicator light will be in quickly flashing status.

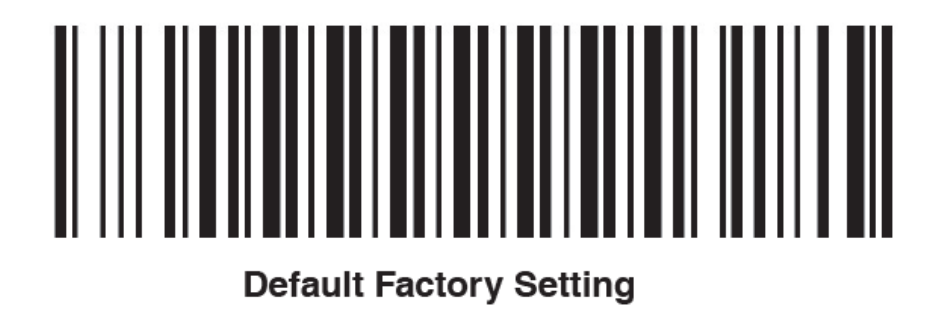

Step2: Scan the barcode of Bluetooth BLE Mode, observe the blue indicator light of

the scanner is in two quickly and one slowly flashing status.

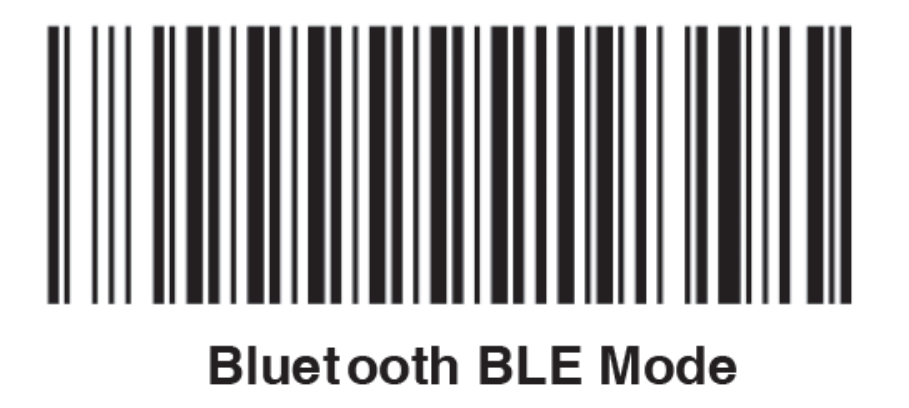

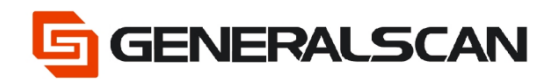

### Step3: Click Go Select

| 09:14 🖬 📾                                                    | \$41                                         |
|--------------------------------------------------------------|----------------------------------------------|
| Bluetooth Scan                                               | ner                                          |
| Step One:<br>Turn on Bluetooth<br>Step Two:<br>Select device | Turned On<br>Go Select<br>Scanner QR<br>Code |
|                                                              | Fast Connect                                 |
|                                                              |                                              |
| Next                                                         |                                              |
| III C                                                        | ) (                                          |

### Step4: Choose Bluetooth name of scanner

|   | 15:12 🖬                            |         |   | s an        |
|---|------------------------------------|---------|---|-------------|
|   | Bluetooth D                        | evices  |   |             |
|   |                                    |         |   | ÷           |
| ₿ | EDIFIER BLE(LE<br>FC:E8:00:40:37:C | )<br>8  |   | <b>()</b> • |
| ₿ | EDIFIER BLE(LE<br>FC:E8:00:40:37:C | )<br>8  |   | <b>*</b>    |
| * | No Name(LE)<br>73:66:48:54:11:57   | 7       |   | <b>®</b> •  |
| * | No Name(LE)<br>73:66:48:54:11:57   | 7       |   | <b>*</b>    |
| * | No Name(LE)<br>40:80:60:84:78:3    | c       |   | ۲           |
| ₿ | No Name(LE)<br>40.80.60.84.78.3    | с       |   | ۲           |
| ∦ | GS R3521-1234<br>70:01:0A:FE:E7:A  | 56<br>E |   |             |
| ₿ | GS R3521-1234<br>70:01:0A:FE:E7:A  | 56<br>E |   |             |
| * | RTK_BT_4.1(LE)                     | )<br>C  |   | <b>*</b>    |
| ₿ | RTK_BT_4.1(LE)<br>30:95:87:32:03:9 | )<br>C  |   | <b>()</b>   |
|   |                                    | Stop    |   | C           |
|   | 111                                | 0       | < |             |

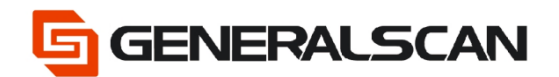

### Step5: Click Next Step

| 09:19 🖬 🍽 😂       | 8.41      |
|-------------------|-----------|
| Bluetooth Scans   | ner       |
|                   |           |
|                   |           |
| Turn on Bluetooth | Turned On |
|                   |           |
| Step Two:         |           |
| Select device     | Selected  |
|                   | Or        |
|                   |           |
|                   | Or        |
|                   |           |
|                   |           |
|                   |           |
|                   |           |
|                   |           |
|                   |           |
|                   |           |
| Next              | Step      |
|                   |           |
| III 0             | ) <       |

### Step6: Enter input interface

| 09:19 🖬 🍉      | 8              | 18. al 🗎    |
|----------------|----------------|-------------|
| ≡ Connecte     | d to device su | ccessfully! |
| Settings       |                |             |
| Send Command   | SEND           | SETTING     |
| Data Receiving | Show Special   | Characters  |
|                |                |             |
|                |                |             |
|                |                |             |
|                |                |             |
|                |                |             |
|                |                |             |
|                |                |             |
| CLEAR          |                |             |
| IU.            | 0              | <           |

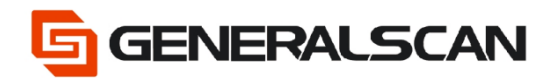

### Step7: Scan barcode, appear input data

| 09:20 🖻 🖾                  | ⊳ •            | ⊜. "d ≜      |
|----------------------------|----------------|--------------|
| ≡ Connecte                 | d to device su | uccessfully! |
| Settings                   |                |              |
| Send Command               | SEND           | SETTING      |
| Data Receiving             | Show Specia    | I Characters |
| Generalscan<br>Generalscan |                |              |
| CLEAR                      |                |              |
| IU                         | 0              | <            |

### Step8: Click SETTING, can see many functions are supplied

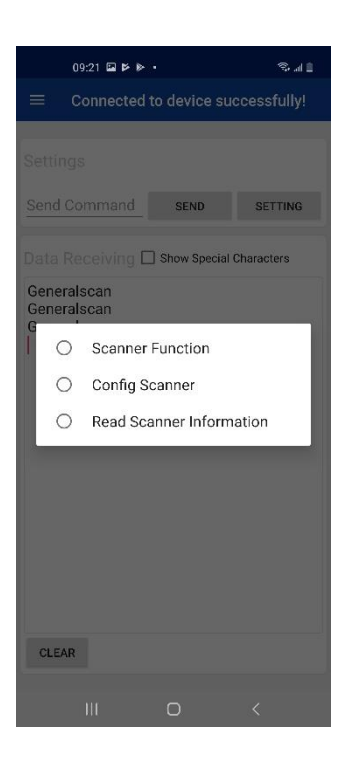

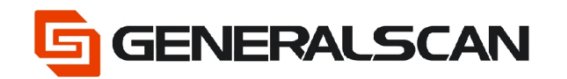

**Scanner Function** 

**Read Scanner Information** 

#### **Config Scanner** 09:21 🖾 🖻 🕨 🔹 09:21 🖾 🖻 🕨 🔹 09:21 🖬 🖻 🕨 ▪ O Preamble Character Send Command SEND SETTING O Postamble Character O Start scan O Trigger Mode ata Receiving 🗋 Show Special Characters O Stop scan 0 TTR 0 Close Hibernate O Encryption Code 0 No Decode TimeOut O Open Read O Hardware ID 0 NoRead O Close Read O Sled Battery Information 0 DecodesBeforeOutput O Resume Default Setting O Firm Version 0 Buzzer O Sled Charging State O Fast Charge 0 LED O Normal Charge 0 Output model O Wake Up 0 Hibernate time O Volume CLEAR CLEAR CLEAR

Click Firm Version in Read Scanner Information, can read firmware version information of scanner.

| 09:22 🖬 🕨 🕸                               |                | \$ 41       |
|-------------------------------------------|----------------|-------------|
| ≡ Connected                               | I to device su | ccessfully! |
|                                           |                |             |
|                                           |                |             |
| Send Command                              | SEND           | SETTING     |
| Data Receiving                            | Show Special   | Characters  |
| Generalscan<br>Generalscan<br>Generalscan |                |             |
| [Generalscan#CS<br>14 2022]               | ET#R3X2X#\     | /4.0.0#Feb  |
|                                           |                |             |
|                                           |                |             |
|                                           |                |             |
|                                           |                |             |
|                                           |                |             |
|                                           |                |             |
| CLEAR                                     |                |             |
|                                           |                |             |

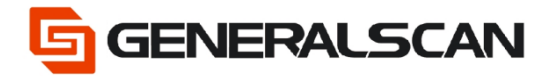

GS-TS-000021

Can input order manually, e.g.: input{G1064}.

|                                | 0                                               | 9.22                                   |                               |              |               |                 |        | ъ.            | 4 B |
|--------------------------------|-------------------------------------------------|----------------------------------------|-------------------------------|--------------|---------------|-----------------|--------|---------------|-----|
| =                              | Connected to device successfully!               |                                        |                               |              |               |                 |        |               |     |
| Set                            | ting                                            | s                                      |                               |              |               |                 |        |               |     |
| {G1                            | 064)                                            |                                        |                               | SEND SETTING |               |                 |        | 3             |     |
| Ger<br>Ger<br>Fin<br>[Ge<br>14 | neral<br>neral<br>meral<br>m Ve<br>nera<br>2022 | scan<br>scan<br>scan<br>rsior<br>Iscar | /ing l<br>l<br>h<br>h<br>n#CS | □ Sh         | ow Sp<br>R3X2 | ecial (<br>2X#V | 4.0.0  | ðers<br>IðFel | b   |
|                                |                                                 | 0_                                     |                               | •            |               | •               | 6      | glish         |     |
| 1                              | 2                                               | 3                                      | 4                             | 5            | 6             | 7               | 8      | 9             | 0   |
|                                | @                                               | #                                      | \$                            | %            |               | &               |        | (             | )   |
|                                |                                                 |                                        |                               | ?            | /             |                 |        | +             | œ   |
| ۵                              | Ŷ                                               | ?                                      |                               | _            | 2314)         | _               |        |               | ←   |
|                                |                                                 | 111                                    |                               | 0            | C             |                 | $\sim$ |               |     |

Click SEND, can get firmware version information of scanner

| 0923 월 현 현 영국 8                                                                   |
|-----------------------------------------------------------------------------------|
| Connected to device successfully!                                                 |
| Settings                                                                          |
| (G1064) SEND SETTING                                                              |
| Data Receiving Show Special Characters                                            |
| Generalscan<br>Generalscan<br>Firm Version:<br>[Generalscan#CSET#R3X2X#V4.0.0#Feb |
| [Generalscan#CSET#R3X2X#V4.0.0#Feb<br>14 2022]                                    |
|                                                                                   |
|                                                                                   |
|                                                                                   |
|                                                                                   |
|                                                                                   |
| CLEAR                                                                             |

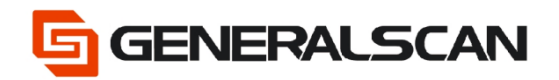

Step9: Choose Show Special Characters, can show special character in output data

| 09:23 🖬 🗭 🗭                                                                                                    |              | 5.41        |  |  |  |
|----------------------------------------------------------------------------------------------------|--------------|-------------|--|--|--|
|                                                                                                    | to device su | ccessfully! |  |  |  |
|                                                                                                    |              | _           |  |  |  |
|                                                                                                    |              |             |  |  |  |
| {G1064}                                                                                                    | SEND         | SETTING     |  |  |  |
| Data Receivi 🛛 🖻                                                                                                    | Show Special | Characters  |  |  |  |
| Data Receive 1 Stows Special Characters<br>Generalscan<br>Generalscan<br>Firm Version:<br>[Generalscan#CSET#R3X2X#V4.0.0#Feb<br>14 2022]<br>[Generalscan#CSET#R3X2X#V4.0.0#Feb<br>14 2023<br>GeneralscanCR<br>Generalscan(CR)<br>Generalscan(CR)<br>Generalscan(CR) |              |             |  |  |  |
| CLEAR                                                                                                    |              |             |  |  |  |
|                                                                                                    | 0            | ~ =         |  |  |  |

Step10: Click Clear, can delete input data

| 09:19 🖬 🕨    | 8               | 8.41        |
|--------------|-----------------|-------------|
| ≡ Connecte   | ed to device su | ccessfully! |
|              |                 |             |
| Send Command | SEND            | SETTING     |
|              | Show Special    | Characters  |
|              | C and dece      |             |
|              |                 |             |
|              |                 |             |
|              |                 |             |
|              |                 |             |
|              |                 |             |
|              |                 |             |
|              |                 |             |
| CLEAR        |                 |             |
| 111          | 0               | <           |

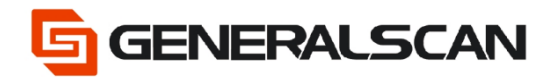

### Step11: Open a text file, scan barcode, can get output data

| 09:33 🖻                                                  |   | 💼 h. 💬 |
|----------------------------------------------------------|---|--------|
| ← Generalsca                                             | n | 1 1    |
| Generalscan<br>Generalscan<br>Generalscan<br>Generalscan | 6 |        |
|                                                          |   |        |
| III                                                      | 0 | <      |

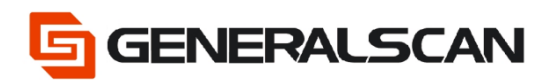

### Scan QR Code

Step1: Scan "Default Factory Setting", after scanning, the blue indicator light will be in quickly flashing status.

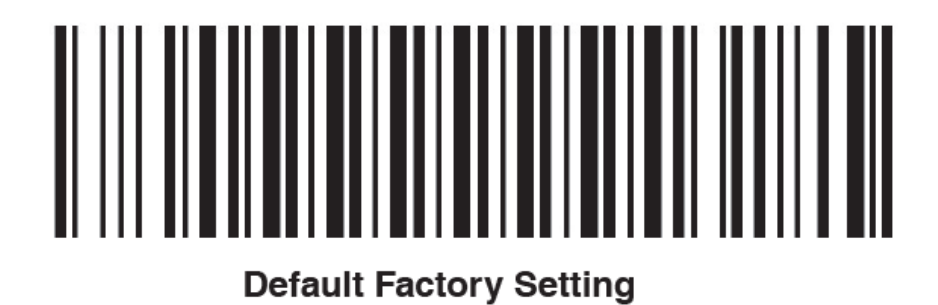

Step2: Scan the barcode of Bluetooth SPP Mode, observe the blue indicator light of the scanner flashes slowly.

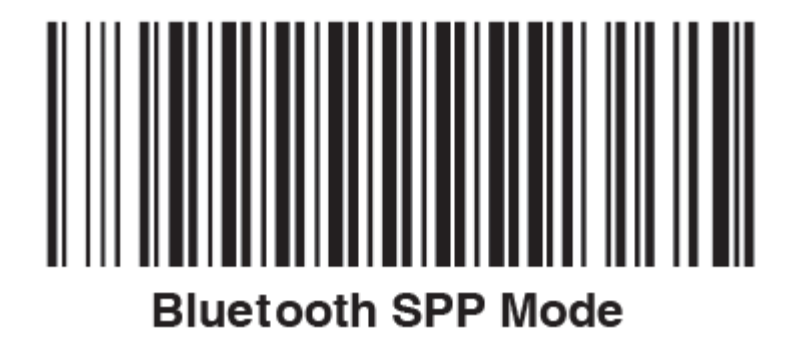

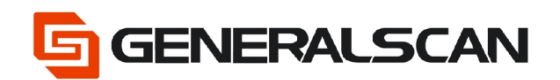

### Step3: Click Scan QR Code

| 09:15 🖬 🛋      |           | 8.41         |
|----------------|-----------|--------------|
| ≡ Bluetoot     | h Scanner |              |
|                |           |              |
|                |           |              |
| Turn on Blueto | oth       |              |
|                |           |              |
| Step Two:      |           |              |
| Select device  |           | Go Select    |
|                | П         | Scanner QR   |
|                | _ L       | Code         |
|                |           | Fast Connect |
|                |           |              |
|                |           |              |
|                |           |              |
|                |           |              |
|                | Next Ste  |              |
|                |           |              |
| 111            | 0         | <            |

Step4: Use mobile phone to scan the Bluetooth address of scanner.

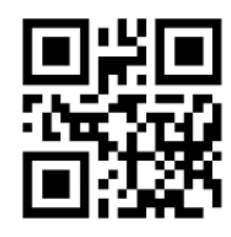

# 7C:01:0A:FE:E7:AE

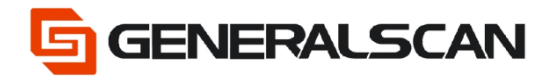

Can get Bluetooth address of scanner by scanning the barcode below.

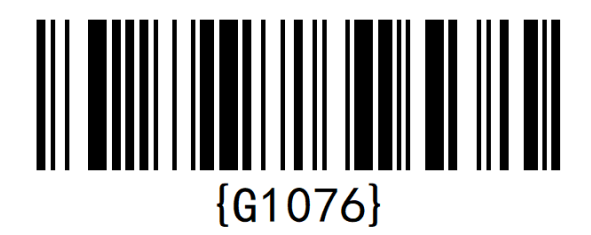

Step5: Pop-up pairing password box, input pair password 1234, click OK

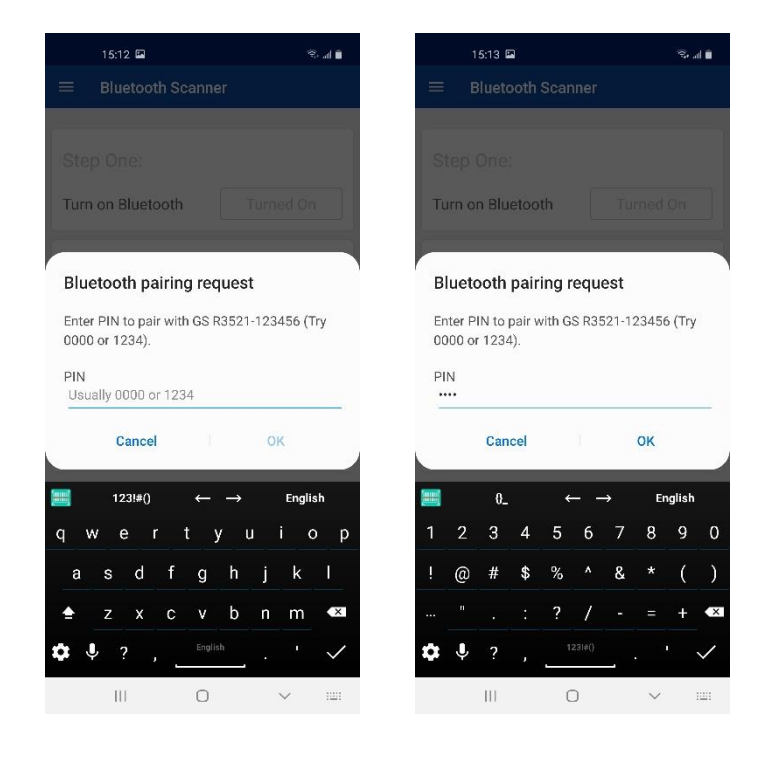

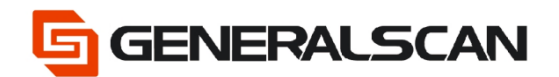

### Step6: Click Next Step

| 09:19 🖬 🍽 😂       | 8.41      |
|-------------------|-----------|
| Bluetooth Scans   | ner       |
|                   |           |
|                   |           |
| Turn on Bluetooth | Turned On |
|                   |           |
| Step Two:         |           |
| Select device     | Selected  |
|                   | Or        |
|                   |           |
|                   | Or        |
|                   |           |
|                   |           |
|                   |           |
|                   |           |
|                   |           |
|                   |           |
|                   |           |
| Next              | Step      |
|                   |           |
| III 0             | ) <       |

Step7: Enter input interface

| 09:19 💷 🍽                                  | 8            | 🖹 h. 🕫     |  |  |  |
|--------------------------------------------|--------------|------------|--|--|--|
| $\equiv$ Connected to device successfully! |              |            |  |  |  |
|                                            |              |            |  |  |  |
| Settings                                   |              |            |  |  |  |
| Send Command                               | SEND         | SETTING    |  |  |  |
| Data Receiving                             | Show Special | Characters |  |  |  |
|                                            |              |            |  |  |  |
|                                            |              |            |  |  |  |
|                                            |              |            |  |  |  |
|                                            |              |            |  |  |  |
|                                            |              |            |  |  |  |
|                                            |              |            |  |  |  |
|                                            |              |            |  |  |  |
|                                            |              |            |  |  |  |
|                                            |              |            |  |  |  |
|                                            |              |            |  |  |  |
| CLEAR                                      |              |            |  |  |  |
| 10                                         | 0            | <          |  |  |  |

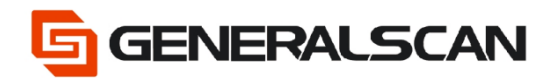

### Step8: Scan barcode, appear input data

| 09:20 🖻 🖬 🖗                |                | 🖹 h. 🕫      |
|----------------------------|----------------|-------------|
| ≡ Connected                | l to device su | ccessfully! |
| Settings                   |                |             |
| Send Command               | SEND           | SETTING     |
| Data Receiving I           | Show Special   | Characters  |
| Generalscan<br>Generalscan |                |             |
| CLEAR                      |                |             |
| IU                         | 0              | <           |

Step9: Click SETTING, can see many functions are supplied.

| 0       | 19:21 🖬 🖻 🕨 🔹  |                | ©d ≞       |  |  |  |
|---------|----------------|----------------|------------|--|--|--|
|         | connected to   |                | cessfully! |  |  |  |
|         |                |                |            |  |  |  |
|         |                |                |            |  |  |  |
|         | -              | 05100          | 00000      |  |  |  |
|         |                | SEND           | SETTING    |  |  |  |
|         | eceiving 🗖     | Show Special ( | Characters |  |  |  |
| General | Iscan          |                |            |  |  |  |
| General | Iscan          |                |            |  |  |  |
| 0       | Scanner F      | unction        |            |  |  |  |
| 0       | Config Scanner |                |            |  |  |  |
| 0       | Read Scar      | ner Inform     | ation      |  |  |  |
| -       | _              | _              |            |  |  |  |
|         |                |                |            |  |  |  |
|         |                |                |            |  |  |  |
|         |                |                |            |  |  |  |
|         |                |                |            |  |  |  |
|         |                |                |            |  |  |  |
|         |                |                |            |  |  |  |
| CLEAR   |                |                |            |  |  |  |
|         |                |                |            |  |  |  |
|         | III            | 0              | <          |  |  |  |

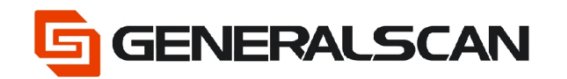

**Scanner Function** 

**Read Scanner Information** 

#### **Config Scanner** 09:21 🖾 🖻 🕨 🔹 09:21 🖬 🖻 🕨 🔹 09:21 🖬 🖻 🕨 ▪ O Preamble Character Send Command SEND SETTING O Postamble Character O Start scan O Trigger Mode ata Receiving 🗋 Show Special Characters O Stop scan 0 TTR 0 Close Hibernate O Encryption Code 0 No Decode TimeOut O Open Read O Hardware ID 0 NoRead O Close Read O Sled Battery Information 0 DecodesBeforeOutput O Resume Default Setting O Firm Version 0 Buzzer O Sled Charging State O Fast Charge 0 LED O Normal Charge 0 Output model O Wake Up 0 Hibernate time O Volume CLEAR CLEAR CLEAR

Click Firm Version in Read Scanner Information, can read firmware version information of scanner.

| 09:22 🖬 🕨 🕸                               |                | \$ 41       |
|-------------------------------------------|----------------|-------------|
| ≡ Connected                               | I to device su | ccessfully! |
|                                           |                |             |
|                                           |                |             |
| Send Command                              | SEND           | SETTING     |
| Data Receiving                            | Show Special   | Characters  |
| Generalscan<br>Generalscan<br>Generalscan |                |             |
| [Generalscan#CS<br>14 2022]               | ET#R3X2X#\     | /4.0.0#Feb  |
|                                           |                |             |
|                                           |                |             |
|                                           |                |             |
|                                           |                |             |
|                                           |                |             |
|                                           |                |             |
| CLEAR                                     |                |             |
|                                           |                |             |

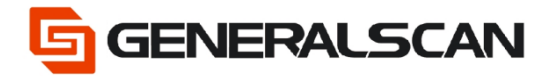

GS-TS-000021

Can input order manually, e.g.: input{G1064}.

|                                                                                                    | 09:22 월 🕨 🕨 🔹                     |     |    |   |       |   | ъ.     | 48    |   |
|----------------------------------------------------------------------------------------------------|-----------------------------------|-----|----|---|-------|---|--------|-------|---|
| =                                                                                                    | Connected to device successfully! |     |    |   |       |   |        |       |   |
| Set                                                                                                    | ting                              | s   |    |   |       |   |        |       |   |
| {G1                                                                                                    | 1064)                             |     |    |   | SEND  | ) | st     | TTIN  | 3 |
| Data Receiving Show Special Characters<br>Generalscan<br>Generalscan<br>Firm Version:<br>[Generalscan#CSET#R3X2X#V4.0.0#Feb<br>14 2022] |                                   |     |    |   |       |   |        |       |   |
| =                                                                                                    |                                   | 0_  |    | • |       | • | D      | glish |   |
| 1                                                                                                    | 2                                 | 3   | 4  | 5 | 6     | 7 | 8      | 9     | 0 |
|                                                                                                    | 0                                 | #   | \$ | % |       | & |        | (     | ) |
|                                                                                                    |                                   |     |    | ? | 7     |   |        | +     | e |
| ٥                                                                                                    | Ŷ                                 | ?   |    | _ | 1140) | _ |        |       | ₽ |
|                                                                                                    |                                   | 111 |    | ( | )     |   | $\sim$ |       |   |

Click SEND, can get firmware version information of scanner.

| 0123 🖬 🕨 🔸 🤋 🖏 🖬                                                                  |
|-----------------------------------------------------------------------------------|
| Connected to device successfully!                                                 |
| Settings                                                                          |
| (G1064) SEND SETTING                                                              |
| Data Receiving Show Special Characters                                            |
| Generalscan<br>Generalscan<br>Firm Version:<br>[Generalscan#CSET#R3X2X#V4.0.0#Feb |
| [Generalscan#CSET#R3X2X#V4.0.0#Feb<br>14 2022]                                    |
|                                                                                   |
|                                                                                   |
|                                                                                   |
|                                                                                   |
| CLEAR                                                                             |
|                                                                                   |

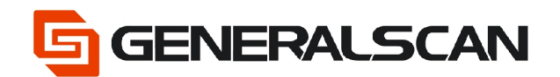

Step10: Choose Show Special Characters, can show special character in output data.

| 09:23 🖬 🗭 🗭      |              | 5.41        |  |  |
|------------------|--------------|-------------|--|--|
| ■ Connected      | to device su | ccessfully! |  |  |
|                  |              | _           |  |  |
|                  |              |             |  |  |
| {G1064}          | SEND         | SETTING     |  |  |
| Data Receivi 🚹 🖥 | Show Special | Characters  |  |  |
| Data Receive     |              |             |  |  |
|                  |              |             |  |  |
|                  |              |             |  |  |
| CLEAR            |              |             |  |  |
| 111              | 0            | ~ =         |  |  |

### Step11: Click Clear, can delete input data

| 09:19 🖬 🍋      | 8              | 8.41        |
|----------------|----------------|-------------|
|                | d to device su | ccessfully! |
|                |                |             |
| Send Command   | SEND           | SETTING     |
| Data Receiving | Show Special   | Characters  |
|                |                |             |
|                |                |             |
|                |                |             |
|                |                |             |
|                |                |             |
|                |                |             |
|                |                |             |
|                |                |             |
| CLEAR          |                |             |
|                | 0              | <           |

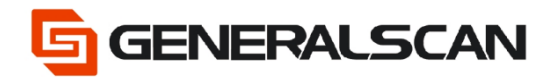

### Step12: Open a text file, scan barcode, can get output data

|       | 09:33 🖬    |   | ®⊷            |
|-------|------------|---|---------------|
| ÷     | Generalsca | n | 🖉 🖌 🗄         |
| 3 sec | . ago      |   | 6/29/22 09:33 |
| Gen   | eralscan   |   |               |
| Gen   | eralscan   |   |               |
| Gen   | eralscan   |   |               |
|       |            |   |               |
|       |            |   |               |
|       |            |   |               |
|       |            |   |               |
|       |            |   |               |
|       |            |   |               |
|       |            |   |               |
|       |            |   |               |
|       |            |   |               |
|       |            |   |               |
|       |            |   |               |
|       |            |   |               |
|       |            |   |               |
|       |            |   |               |
|       |            |   |               |
|       |            |   |               |
|       |            |   |               |
|       |            |   |               |
|       |            |   |               |
|       | 111        | 0 | <             |

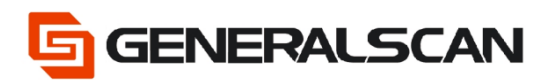

### Fast Connect

Step1: Scan "Default Factory Setting", after scanning, the blue indicator light will be in quickly flashing status.

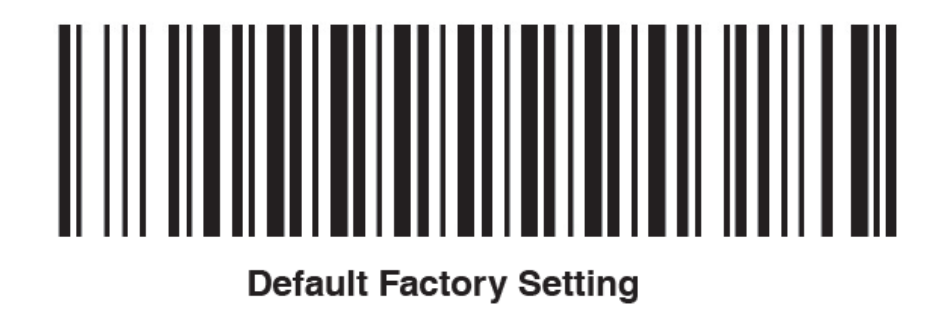

Step2: Scan the barcode of Bluetooth SPP Master Mode, observe the blue indicator light of the scanner is in three quickly and one slowly flashing status.

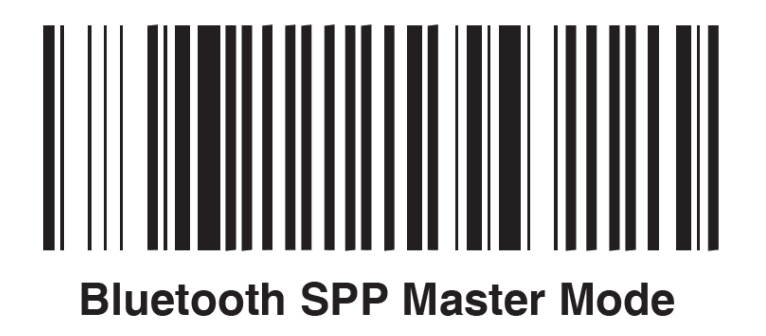

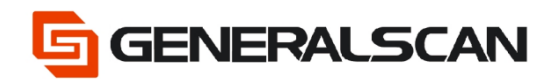

### Step3: Click Fast Connect

| 09:15 🖬 🖷         | 5.41               |
|-------------------|--------------------|
| Bluetooth Scan    | ner                |
|                   |                    |
|                   |                    |
| Turn on Bluetooth | Turned On          |
| Step Two:         |                    |
| Select device     | Go Select          |
|                   | Scanner QR<br>Code |
|                   | Fast Connect       |
|                   |                    |
|                   |                    |
|                   |                    |
| Next              |                    |
|                   |                    |
| III C             | ) <                |

### Step4: Click OK

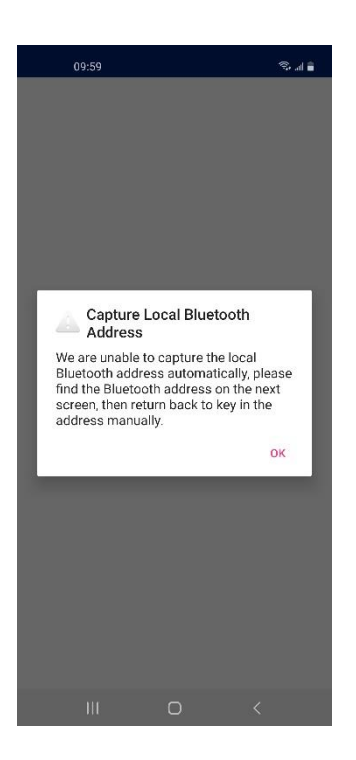

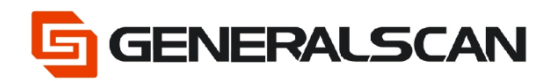

### Step5: Click Status

| 09:59 🖬                                                                                                    | 电子电                    |
|----------------------------------------------------------------------------------------------------|------------------------|
| < About phone                                                                                                    |                        |
|                                                                                                    |                        |
| Galaxy                                                                                                    | A60                    |
| Edit                                                                                                    |                        |
| Phone number                                                                                                    | Unknown                |
| Model number                                                                                                    | SM-A6060               |
| Serial number                                                                                                    | R28M51C02CD            |
| IMEI (slot 1)                                                                                                    | 355403105441585        |
| IMEL(slot 2)                                                                                                    | 255404105441582        |
| ment (and ch                                                                                                    | 333404103441383        |
| Hardware version                                                                                                    | MP 0.300               |
| Hardware version Status View the SIM card status, IME(                                                                                                    | MP 0.300               |
| Hardware version Status View the SM card status, IMEL Legal information                                                                                                    | MP 0.300 MP 0.300      |
| Hardware version Status View the SM card status, IMEL Legal information Software information View the currently installed An version, kernel version, build no                                                                   | and other information. |
| Hardware version Status View the SIM card status, IMEU Legal information Software information View the currently installed An version, kernet version, build no Preloaded apps View the default preloaded app                    | and other information. |
| Hardware version Status View the SM card status, IMEL Legal information Software information View the currently installed An version, kernel version, build no Preloaded apps View the default preloaded app Battery information | and other information. |

### Step6: Check Bluetooth address of mobile phone

| 09:59 🖼                                                                                                    | 2.11            |
|----------------------------------------------------------------------------------------------------|-----------------|
| < Status                                                                                                    |                 |
| SIM card status                                                                                                    |                 |
| IMEI information                                                                                                    |                 |
| IP address<br>fe00_90d6:56ff.fe24.1b34<br>192_160.22_00                                                                                                    |                 |
| WLAN MAC address<br>20.32.60.92.26.04                                                                                                    |                 |
| Bluetooth address<br>20:32:60:92:26:03                                                                                                    |                 |
|                                                                                                    |                 |
| Ethernet MAC address                                                                                                    |                 |
| Ethernet MAC address<br>Unevalable<br>Serial number<br>R28MS1C02C0                                                                                                    | -               |
| Ethernet MAC address<br>Unavailable<br>Serial number<br>RZBMS1C02CD<br>Up time<br>00:21:09                                                                                                    | -               |
| Ethernet MAC address<br>Unavailable<br>Secial number<br>#28MS1C02CD<br>Up time<br>0021.09<br>Phone status<br>Official                                                                                           |                 |
| Ethernet MAC address<br>Unavailable<br>Serial number<br>R2BMS1C02CD<br>Up time<br>00:21:09<br>Phone status<br>Official<br>Activation status<br>For more information, view 1 https://supporton/hrei/default.asps | ort-cn.terrsung |

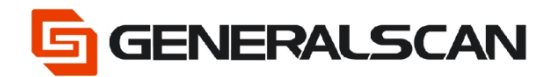

Step7: Click back, till back to the interface as below.

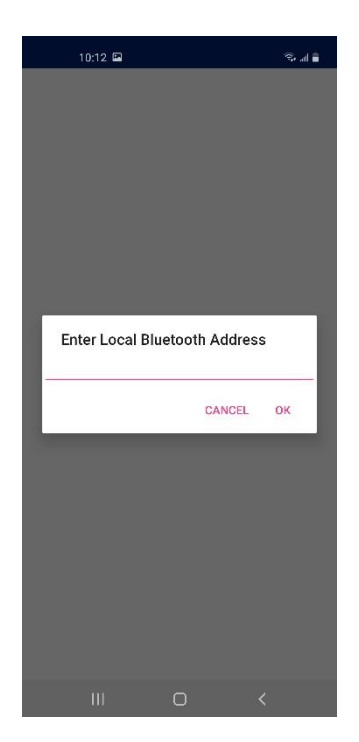

Step8: Input the information of mobile phone Bluetooth address checked just now to the dialogue box, click OK.

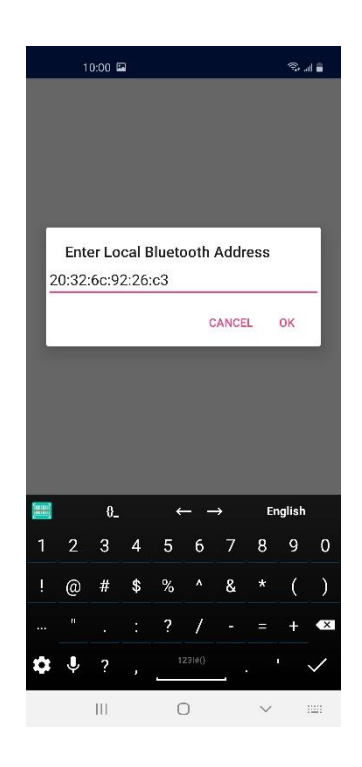

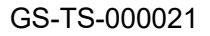

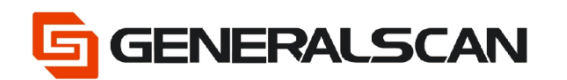

### Step9: Use scanner to scan the barcode that mobile phone created

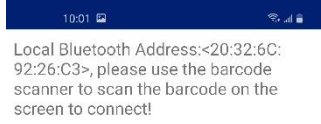

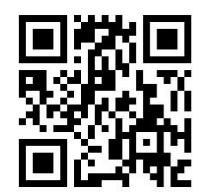

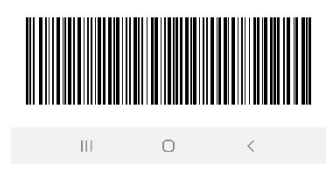

### Step10: Pop-up pairing password box, input pair password 1234, click OK

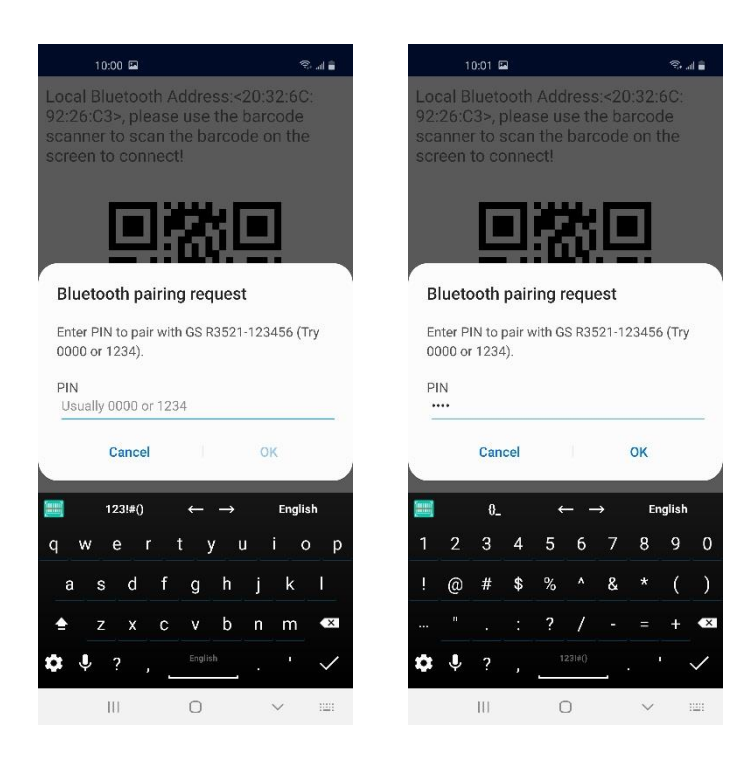

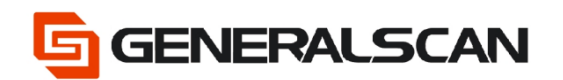

### Step11: Click Back

Local Bluetooth Address:<20:32:66: 92:26:C3>, please use the barcode scanner to scan the barcode on the screen to connect!

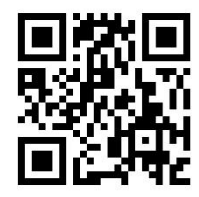

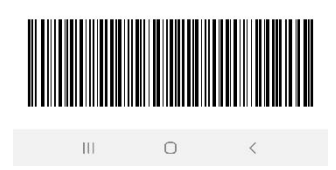

### Step12: Click Back

| 10:01 🖬                        | S .d 🕯                                                      |
|--------------------------------|-------------------------------------------------------------|
| $\equiv$ Bluetooth So          | canner                                                      |
| Step One:<br>Turn on Bluetooth | Turned On                                                   |
| Step Two:                      |                                                             |
| Select device                  | Go Select<br>Or<br>Scanner QR<br>Code<br>Or<br>Fast Connect |
| Ne                             | ext Step                                                    |
| IU                             | 0 <                                                         |

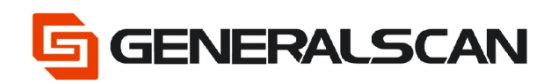

### Step13: Click Scanner Setting

| teon B           | ≪⊿∎<br>neralscan Keyboard |
|------------------|---------------------------|
|                  |                           |
| Connect Scanner  | Scanner Setting           |
| <b></b>          | ٠                         |
| Keyboard Setting | Other Settings            |
| Ab               | Dout                      |
|                  |                           |
|                  |                           |
|                  | o <                       |

### Step14: Enter input interface

| 09:19 🖬 🕨      | ଡ               | S. al 🗈      |
|----------------|-----------------|--------------|
| ≡ Connecte     | ed to device su | uccessfully! |
| Settings       |                 |              |
| Send Command   | SEND            | SETTING      |
| Data Receiving | Show Specia     | l Characters |
|                |                 |              |
|                |                 |              |
|                |                 |              |
|                |                 |              |
|                |                 |              |
|                |                 |              |
|                |                 |              |
| CLEAR          |                 |              |
| 10             | 0               | <            |

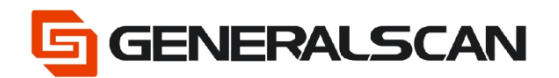

### Step15: Scan barcode, appear input data

| 09:20 🖻 🖬 🖗                     |                | 🗎 h. 🕾      |  |  |  |  |  |
|---------------------------------|----------------|-------------|--|--|--|--|--|
| ≡ Connected                     | l to device su | ccessfully! |  |  |  |  |  |
| Settings                        |                |             |  |  |  |  |  |
| Send Command                    | SEND           | SETTING     |  |  |  |  |  |
| Data Receiving I                | Show Special   | Characters  |  |  |  |  |  |
| Generalscan<br>Generalscan<br>I |                |             |  |  |  |  |  |
| CLEAR                           |                |             |  |  |  |  |  |
| IU.                             | 0              | <           |  |  |  |  |  |

Step16: Click SETTING, can see many functions are supplied.

|                | 09:21 🖬 🖻 🕨 •           | S            |
|----------------|-------------------------|--------------|
|                | Connected to device si  | Iccessfully  |
| _              | connected to device st  | iccessfully: |
|                |                         |              |
|                | Command SEND            | SETTING      |
|                | Receiving 🗋 Show Specia | l Characters |
| Gener<br>Gener | ralscan<br>ralscan      |              |
| I C            | Scanner Function        | _            |
| C              | Config Scanner          | _            |
| C              | Read Scanner Inform     | nation       |
|                |                         |              |
|                |                         |              |
|                |                         |              |
|                |                         |              |
|                |                         |              |
| CLEA           | AR                      |              |
|                | III O                   | <            |

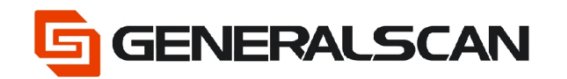

**Scanner Function** 

**Read Scanner Information** 

#### **Config Scanner** 09:21 🖾 🖻 🕨 🔹 09:21 🖬 🖻 🕨 🔹 09:21 🖬 🖻 🕨 ▪ O Preamble Character Send Command SEND SETTING O Postamble Character O Start scan 0 Trigger Mode ata Receiving 🗋 Show Special Characters O Stop scan 0 TTR 0 Close Hibernate O Encryption Code 0 No Decode TimeOut O Open Read O Hardware ID 0 NoRead O Close Read O Sled Battery Information 0 DecodesBeforeOutput O Resume Default Setting O Firm Version 0 Buzzer O Sled Charging State O Fast Charge 0 LED O Normal Charge 0 Output model O Wake Up 0 Hibernate time O Volume CLEAR CLEAR CLEAR

Click Firm Version in Read Scanner Information, can read firmware version information of scanner.

| 09:22 🖬 🕨 🕸                               |                | \$ 41       |
|-------------------------------------------|----------------|-------------|
| ≡ Connected                               | I to device su | ccessfully! |
|                                           |                |             |
|                                           |                |             |
| Send Command                              | SEND           | SETTING     |
| Data Receiving                            | Show Special   | Characters  |
| Generalscan<br>Generalscan<br>Generalscan |                |             |
| [Generalscan#CS<br>14 2022]               | ET#R3X2X#\     | /4.0.0#Feb  |
|                                           |                |             |
|                                           |                |             |
|                                           |                |             |
|                                           |                |             |
|                                           |                |             |
|                                           |                |             |
| CLEAR                                     |                |             |
|                                           |                |             |

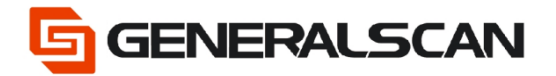

GS-TS-000021

Can input order manually, e.g.: input{G1064}.

|                                                                                                    | 09.22 월 본 본          |    |    |   |       |   |   |       | 4 B |
|----------------------------------------------------------------------------------------------------|----------------------|----|----|---|-------|---|---|-------|-----|
| ■ Connected to device successfully!                                                                                                    |                      |    |    |   |       |   |   |       |     |
| Set                                                                                                    | Settings             |    |    |   |       |   |   |       |     |
| {G1                                                                                                    | (G1064) SEND SETTING |    |    |   |       |   |   |       |     |
| Data Receiving Diskow Special Characters<br>Generalscan<br>Generalscan<br>Firm Version:<br>[Generalscan#CSET#R3X2X#V4.0.0#Feb<br>14 2022] |                      |    |    |   |       |   |   |       |     |
|                                                                                                    |                      | 0_ |    | • |       | • | Đ | glish |     |
| 1                                                                                                    | 2                    | 3  | 4  | 5 | 6     | 7 | 8 | 9     | 0   |
|                                                                                                    | @                    | #  | \$ | % |       | & |   | (     | )   |
|                                                                                                    |                      |    |    | ? | /     |   |   | +     | œ   |
| ۵                                                                                                    | Ŷ                    | ?  |    | _ | 2314) | _ |   |       | ←   |
| III 0 ~ III                                                                                                    |                      |    |    |   |       |   |   |       |     |

Click SEND, can get firmware version information of scanner

| 0923 월 환 환 - 영국 8                                                                 |
|-----------------------------------------------------------------------------------|
| Connected to device successfully!                                                 |
| Settings                                                                          |
| (G1064) SEND SETTING                                                              |
| Data Receiving Show Special Characters                                            |
| Generalscan<br>Generalscan<br>Firm Version:<br>[Generalscan#CSET#R3X2X#V4.0.0#Feb |
| [Generalscan#CSET#R3X2X#V4.0.0#Feb<br>14 2022]                                    |
|                                                                                   |
|                                                                                   |
|                                                                                   |
|                                                                                   |
| CLEAR                                                                             |
|                                                                                   |

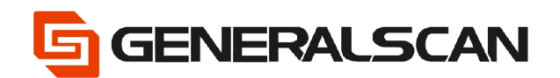

Step17: Choose Show Special Characters, can show special character in output data.

| 1423 🖬 🕂 🖯                                                                                                    | 1.             | 8.44         |  |  |
|----------------------------------------------------------------------------------------------------|----------------|--------------|--|--|
| ≡ Connected                                                                                                    | I to device su | occessfully! |  |  |
|                                                                                                    |                |              |  |  |
|                                                                                                    |                |              |  |  |
| (G1064)                                                                                                    | SEND           | SETTING      |  |  |
| Data Receiving                                                                                                    | Show Special   | Characters   |  |  |
| Generalscan<br>Generalscan<br>Firm Version:<br>[Generalscan#CSET#R3X2X#V4.0.3#May<br>7 2022]<br>[Generalscan#CSET#R3X2X#V4.0.3#May<br>7.2022]<br>Beneralscan{CR}(CR) |                |              |  |  |
| Seneralscan(CR)<br>Generalscan(CR)                                                                                                    | (CR)           |              |  |  |
|                                                                                                    |                |              |  |  |
| CLEAR                                                                                                    |                |              |  |  |
|                                                                                                    |                | × =          |  |  |

Step18: Click Clear, can delete input data

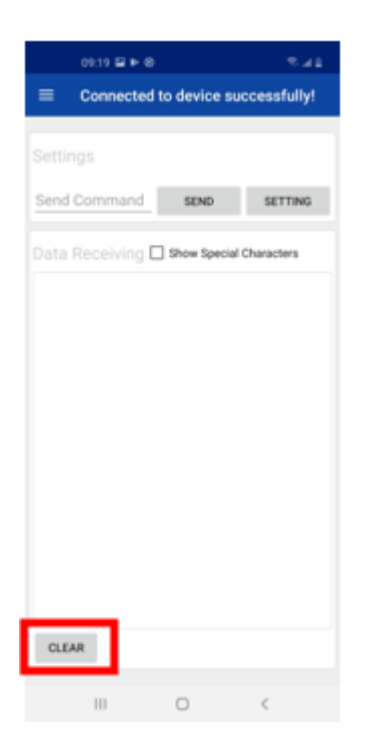

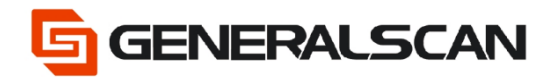

### Step19: Open a text file, scan barcode, can get output data

| 09:33 🖻                                                  |   | 🛢 h. 🕫 |
|----------------------------------------------------------|---|--------|
| ← Generalsca                                             | n | 🖌 E    |
| Generalscan<br>Generalscan<br>Generalscan<br>Generalscan | 6 |        |
|                                                          |   |        |
| III                                                      | 0 | <      |